## Instrukcja wypełniania

# Wniosku elektronicznego o bon mikołajkowy

W celu wypełnienia Wniosku o przyznanie dofinansowania z ZFŚS należy zalogować się do **Portalu Pracowniczego** za pośrednictwem strony: <u>https://pracownik.uni.opole.pl</u>

| O A https://p  | racownikuni.opole.pl                                                                            |  |
|----------------|-------------------------------------------------------------------------------------------------|--|
| UC UNIWERSYTET |                                                                                                 |  |
|                | Portal<br>Pracowniczy                                                                           |  |
|                | Zaloguj się<br>Aby szyskać dostęp do danych                                                     |  |
|                | <b>Thip sidety:</b><br>Wereja spikacji: 2023 - sepoka 1.0 (srvo) /<br>2023 Stakatata Automati / |  |

Sposób logowania jest identyczny jak do poczty UO.

|                                                                                        | Centralny System Logowania | USOS | Poczta | Moodle | English version |
|----------------------------------------------------------------------------------------|----------------------------|------|--------|--------|-----------------|
| Logowanie                                                                              |                            |      |        |        |                 |
| Identyfikator                                                                          | _                          |      |        |        | <b>★</b>        |
| ******@uni.opole.pl                                                                    |                            |      |        |        |                 |
| Hasło                                                                                  |                            |      |        |        |                 |
| •••••                                                                                  |                            |      |        |        | -               |
| Nie pamiętas           Zasłoń wprowadzany identyfikator           Nie wylogowywuj mnie | <u>z hasła?</u>            |      |        |        | 7               |
| Zaloguj się Wyczyść                                                                    |                            |      |        |        | $\mathbf{T}$    |
| Wszystkie prawa zastrzeżone © Uniwersytet Opolski 2019                                 |                            |      |        |        |                 |

Po zalogowaniu się do Portalu Pracowniczego otwieramy MENU

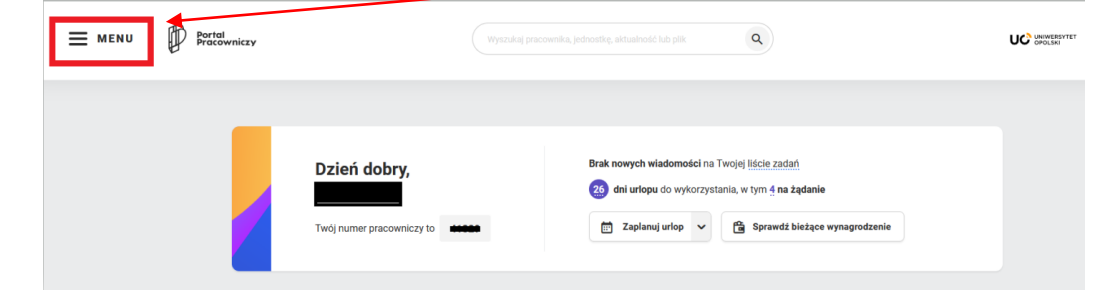

Wybieramy nowy dokument klikając w Dodaj dokument:

| Mo      | oje skróty            |
|---------|-----------------------|
| ÷       | Dodaj dokument        |
|         | Lista zadań           |
| ĉ       | Wynagrodzenie         |
| <b></b> | Urlopy i nieobecności |
| 5       | Wniosek urlopowy      |
| Θ       | Mój profil            |
| ()      | Instrukcje            |
|         | Edytuj profil         |
|         | Wyloguj się           |

z dostępnych grup dokumentów wybieramy wnioski socjalne

| Dodawa                                      | anie dokumentów  |
|---------------------------------------------|------------------|
|                                             |                  |
| Wybierz grupę dokumentów * Wnioski socjalne |                  |
| U Miloski urfopowe                          | ٩                |
| Wnioski socjalne                            |                  |
| Dod                                         | aj nowy dokument |
|                                             |                  |

a następnie odpowiedni typ dokumentu: Wniosek DSS – bon mikołajkowy

| Dodawanie dokumentów                                                                           |          |
|------------------------------------------------------------------------------------------------|----------|
| Wybierz grupę dokumentów *                                                                     |          |
| Wnioski socjalne                                                                               | <b>v</b> |
| Wybierz typ dokumentu * Wniosek DSS - bon mikołajkowy                                          |          |
| 1<br>Wniosek DSS - bon mikołajkowy                                                             | ٩        |
| Wniosek DSS - dofinansowanie do wczasów pod gruszą<br>Wniosek DSS - oświadczenie o przychodach |          |

# Opcja ta dostępna będzie wyłącznie dla pracowników posiadających dzieci z roczników 2009 – 2021

#### Zatwierdzamy wybór dokumentu klikając w Dodaj nowy dokument

|                               | Dodawanie dokumentów |  |
|-------------------------------|----------------------|--|
|                               |                      |  |
| Wybierz grupę dokumentów *    |                      |  |
| Wnioski socjalne              |                      |  |
| Wybierz typ dokumentu *       |                      |  |
| Wniosek DSS - bon mikołajkowy |                      |  |
|                               | ×                    |  |
|                               | Dodaj nowy dokument  |  |

Po dodaniu dokumentu zostaniemy przeniesieni do kroku pierwszego we Wniosku elektronicznego o bon mikołajkowy - Etap wnioskowania.

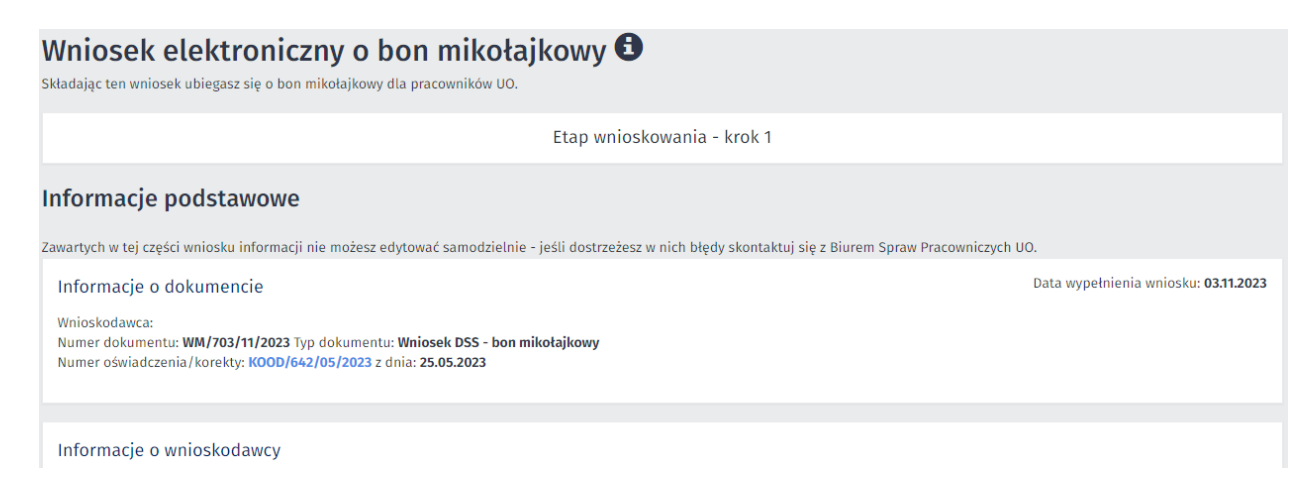

W części Dane o wniosku **należy zaznaczyć**, dziecko którego dotyczy wniosek, a także **zaakceptować oświadczenie** o zapoznaniu się z Zarządzeniem Rektora Uniwersytetu Opolskiego nr 79/2019 z/dnia 27.12.2019 r w sprawie <u>Regulaminu rozdziału Zakładowego Funduszu</u> Świadczeń Socjalnych w Uniwersytecie Opolskim

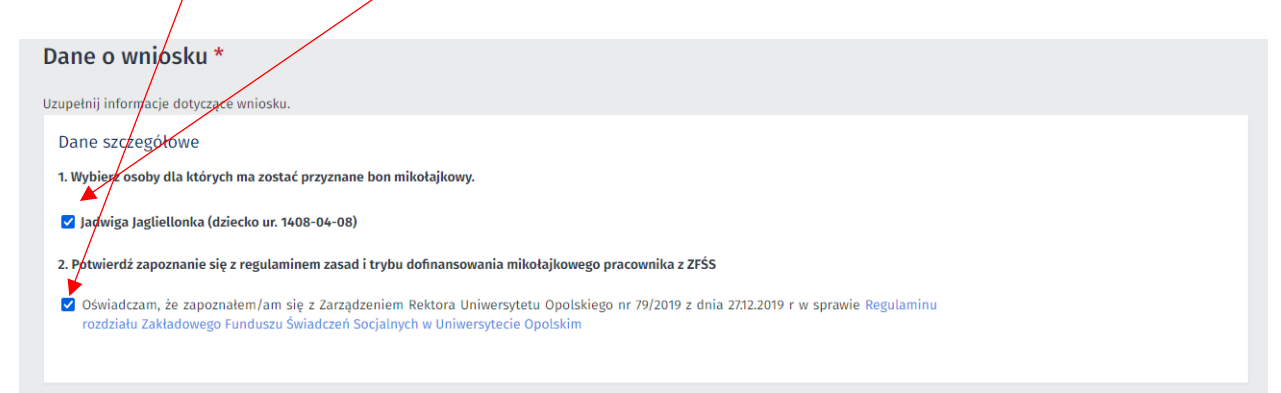

W części dotyczącej Oświadczeń wnioskodawcy należy zaakceptować dwa oświadczenia:

1. **Oświadczenie o poprawności danych**, w którym należy potwierdzić, prawdziwość wszystkich podanych informacji.

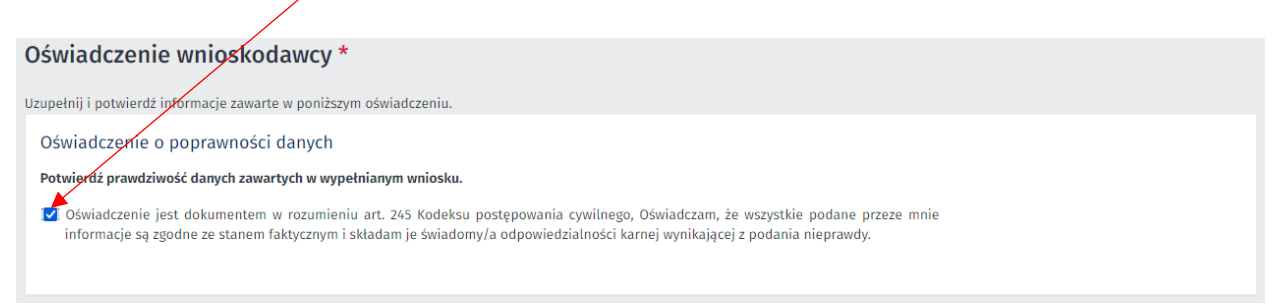

#### 2. Oświadczenia RODO:

| 🗹 Oświadczam, że zapoznałem/zapoznałam się z poniższą klauzulą.                                                                                                    |                                                                                                    |
|----------------------------------------------------------------------------------------------------|----------------------------------------------------------------------------------------------------|
| Klauzula informacyjna<br>Dla osób składających oświadczenie w celu skorzystania z świadczeń z ZF5                                                                                                    | śs                                                                                                    |
| <ul> <li>Na podstawie Rozporządzenia Parlamentu Europejskiego i Rady (UE) 2016/679 z dnia 27 kwietnia 2016r. w sprawie ochrony osób fiprawie swobodnego przepływu takich danych oraz uchylenia dyrektywy 95/46/WE, zwanego dalej "RODO", informujemy, że: Admiestrator danych osobowych wyznaczył Inspektora Ochrony Danych nadzorującego prawidłowość przetwarzania danych osob dresu e-mail: iod@uni.opole.pl, poprzez formularz na stronie: http://iod.uni.opole.pl/kontakt/ lub pisząc na adres: Uniwersytet OJ 1a, 45-040 Opole. Dane dotyczące Inspektora Ochrony Danych są dostępne na stronie interretowemi http://iod.uni.opole.pl.</li> <li>Pani/Pana dane osobowe będą przetwarzane w celu przyznawania, wypłat y irozliczania świadczeń z Zakładowego Funduszu Świadc.</li> <li>Pani/Pana dane osobowe będą przetwarzane w celu przyznawania, wypłat y irozliczania świadczeń z Zakładowego Funduszu Świadc.</li> <li>Pani/Pana dane osobowe bół fsycznych.</li> <li>Dane osobowe bół fsycznych.</li> <li>Dane osobowe bół fsycznych.</li> <li>Dane osobowe bół fsycznych.</li> <li>Dane osobowe bojenie in chortony.</li> <li>Administratorze odpowiedni stopień ich ochrony.</li> <li>Administrator nie zamierza przekazywać danych osobowych do państw trzecich.</li> <li>Dane przechowywane będą przez varci da celów archiwalnych – przez czas określony w jednolitym rzeczowym wykazie akt .</li> <li>Posiada Pani/Pan określone w RODO prawa, z których można skorzystać po uwzględnieniu warunków określonych w art. 15-21 RODC prawo do sprostowania swoich danych, osobowych prawo do sprostowania swoich danych, osobowych prawo do spracek w zasanych w art. 21 ust 1 nie przysługuje pani/Panu prawo do sprzetowu o w bycia zapomnianym" (chyba że dalsze ich przetwarzanie jest niezbędne w przypadkach przew oraz prawo do ograniczenia przetwarzania), w art. 21 ust 1 nie przysługuje Pani/Panu prawo do sprzetówu z wiązku z przetwarzani, do zwzględu na brak przesłanek wskazanych w art. 20 ust 1 pkt b (brak zautomatyzowanego przetwarzania</li></ul> | zycznych w związku z przetwarzaniem danych osobowych i<br>ininistratorem danych osobowych jest Uniwersytet Opolski<br>powych, z którym można skontaktować się za pośrednictwer<br>polski - Inspektor Ochrony Danych Osobowych, pl. Kopernik<br>czeń Socjalnych.<br>iezbędne do wypełnienia obowiązku prawnego ciążącego n<br>n ewidencji i identyfikacji podatników i płatników; ustawy<br>ch mają osoby upoważnione przez Administratora. Odbiorc<br>zania danych osobowych lub innego instrumentu prawneg<br>z Funduszu oraz ustalenia ich wysokości, a także przez okre<br>O obejmujące:<br>widzianych w art. 17 pkt 3 RODO),<br>nu prawo do przenoszenia danych osobowych.<br>iem ich danych osobowych.<br>dres: ul. Stawki 2, 00-193 Warszawa, gdy uzna Pani/Pan, i |

Wniosek zostanie przesłany do Biura Spraw Pracowniczych po kliknięciu w przycisk **Złóż wniosek,** który znajduje się na dole strony Wniosku.

| <ol> <li>2e względu na brak przestan</li> <li>10. Że względu na brak przesta</li> <li>11. Posiada Pani/Pan prawo (<br/>przetwarzanie Pani/Pan dany)</li> <li>12. Podanie danych jest dobrov</li> <li>13. Administrator nie wykorzyst</li> </ol> | ew wskazanych w art. 21 ugs i pikt o (trak zautomatyzowanego przetwarz;<br>ek wskazanych w art. 21 usł i nie przysługuje Pani/Panu prawo do sprze<br>lo wniesienia skargi do organu nadzoczego - Prezesa Urzędu Ochro<br>ch osobowych narusza przepisy RODO<br>wolen, ale konieczne do realizacji celów do jakich zostały zebrane,<br>wuje w stosunku do Pani/Pana zautomatyzowanego podejmowania docyz | ania, me przysuguje zani / Panu prawo oo przenoszema<br>eciwu w związku z przetwarzaniem ich danych osobowych<br>ny Danych Osobowych na adres: ul. Stawki 2, 00-193<br>ji, w tym nie wykonuje Pani/Pana profilowania. | danycn osobowycn.<br>Warszawa, gdy uzna Pani/Pan, iż |
|----------------------------------------------------------------------------------------------------|----------------------------------------------------------------------------------------------------|----------------------------------------------------------------------------------------------------|------------------------------------------------------|
| Usuń dokument                                                                                                    | Przerwij i zachowaj jako roboczy                                                                                                    | Złóż wniosek                                                                                                    |                                                      |

Po pomyślnym złożeniu wniosku system powiadomi nas o wysyłając potwierdzenie złożenia wniosku.

| Lista zadań widok prosty<br>Wybierz typ widoku +                                                                                                    |   |
|----------------------------------------------------------------------------------------------------|---|
| Dziękujemy za złożenie wniosku o bon mikołajkowy. Wniosek wpłynął do Biura Spraw Pracowniczych.<br>Historię złożonych wniosków można sprawdzić w portalu pracownika poprzez wejście w menu/nawigacja/dokumenty/lista zadań –<br>widok złożony. | × |

### Złożony Wniosek będzie widoczny w grupie Dokumenty po rozwinięciu MENU

| × | Moje skróty    |    |                       | Nawigacja     |                      |   |  |  |  |
|---|----------------|----|-----------------------|---------------|----------------------|---|--|--|--|
|   | Dodaj dokument |    | •                     | Strona główna |                      |   |  |  |  |
|   |                | i≡ | Lista zadań           |               | Zatrudnienie         | > |  |  |  |
|   |                |    |                       | ÷Ģ.           | Vademecum pracownika | > |  |  |  |
|   |                | Ĝ  | Wynagrodzenie         | 8             | Dokumenty            | > |  |  |  |
|   |                | Ē  | Urlopy i nieobecności | ē             | Oferty pracy         |   |  |  |  |
|   |                | ٦  | Wniosek urlopowy      | %             | Moderacja            | > |  |  |  |
|   |                | Θ  | Mój profil            |               |                      |   |  |  |  |
|   |                | () | Instrukcje            |               |                      |   |  |  |  |

#### W Moich dokumentach - widok prosty

| × | Moje skróty           | Nawigacja                    |                                |
|---|-----------------------|------------------------------|--------------------------------|
|   | + Dodaj dokument      | 🖍 Strona główna              | Dodaj                          |
|   | 듣 Lista zadań         | Zatrudnienie                 | Lista zadań - widok prosty     |
|   |                       | - Çi- Vademecum pracownika > | Lista zadań - widok złożony    |
|   | 🛍 Wynagrodzenie       | Dokumenty >                  | Moje dokumenty - widok prosty  |
|   | Urlopy i nieobecności | Cferty pracy                 | Moje dokumenty - widok złożony |

Złożony **Wniosek DSS - bon mikołajkowy** będzie widoczny po ustawieniu odpowiednich filtrów np. **daty utworzenia** i **statusu** (aktywne na górze)

|                               |                  | Moje c                      | dok | kumenty Widok pro                        | osty                                     |   |         |   |         |
|-------------------------------|------------------|-----------------------------|-----|------------------------------------------|------------------------------------------|---|---------|---|---------|
|                               |                  |                             | Wy  | <del>bierz</del> typ widoku <del>-</del> |                                          |   |         |   |         |
| Dokumenty - robocze i aktywne |                  |                             |     |                                          |                                          |   |         |   |         |
| Numer dokumentu               | Data utworzenia  | Ostatnio zatwierdzony przez |     | Data zatwierdzenia                       | Тур                                      |   | Status  |   |         |
|                               |                  | Wybierz                     | •   |                                          | Wybierz                                  | • | Wybierz | • |         |
| OOD/14197/05/2023             | 10.05.2023 14:59 | )                           | i   | 12.05.2023 13:42                         | Wniosek DSS - oświadczenie o przychodach |   | Aktywny |   | Akcje 🗸 |
| WM/23277/11/2023              | 03.11.2023 11:51 |                             | (   | 03.11.2023 12:28                         | Wniosek DSS - bon mikołajkowy            |   | Aktywny |   | Akcje 🗸 |

Po rozpatrzeniu Wniosku DSS – bon mikołajkowy przez Biuro Spraw Pracowniczych Wniosek **będzie zarchiwizowany**,

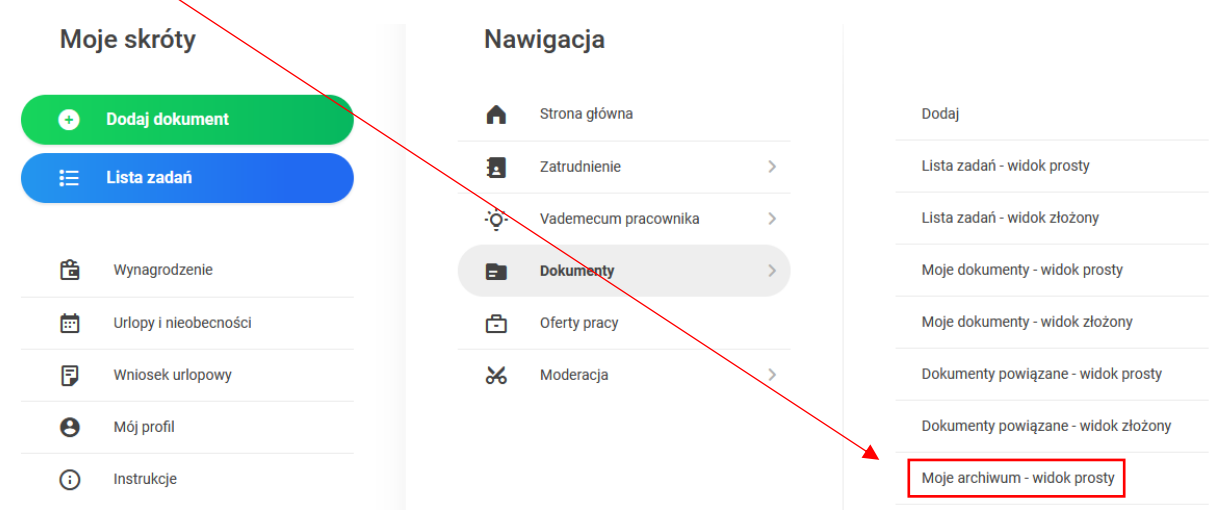

a jego status zmieni się na Zakończony.

| Moje archiwum widok prosty         |                    |                               |                                  |                               |                        |
|------------------------------------|--------------------|-------------------------------|----------------------------------|-------------------------------|------------------------|
| Wybierz typ widoku 🗸               |                    |                               |                                  |                               |                        |
| Dokumenty - zakończone i odrzucone |                    |                               |                                  |                               |                        |
| Wyświetlone 1-20 z 45 rekordów.    |                    |                               |                                  |                               |                        |
| Numer dokumentu                    | Data utworzenia 1ª | Zakończony / odrzucony przez  | Data zakończenia /<br>odrzucenia | Тур                           | Status                 |
|                                    |                    | Wybierz 💌                     |                                  | Wybierz                       | ▼ Zakończon <b>y</b> ▼ |
| WM/23277/11/2023                   | 03.11.2023 11:51   | Górecka-Juszczak Anna (41063) | 03.11.2023 12:45                 | Wniosek DSS - bon mikołajkowy | Xakończony Akcje -     |